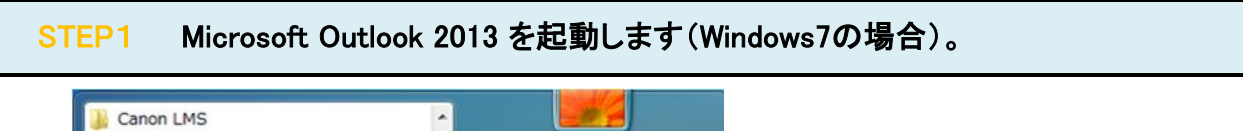

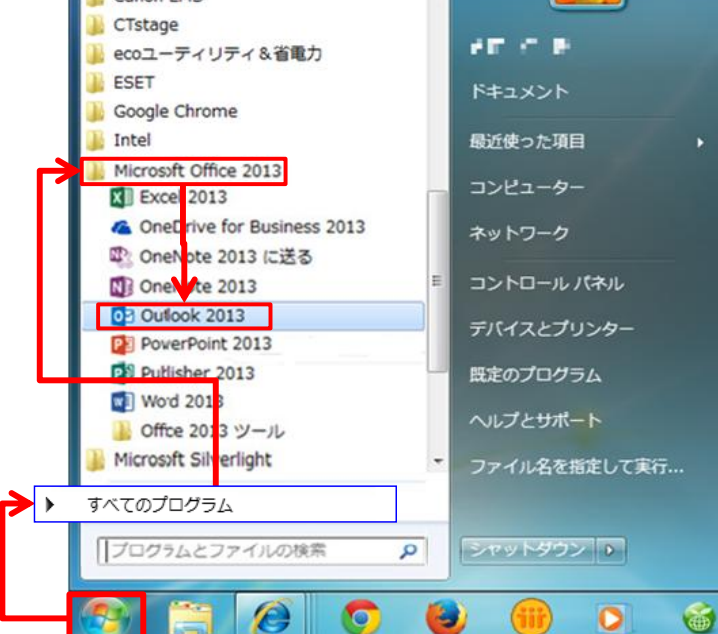

#### Windows8の場合

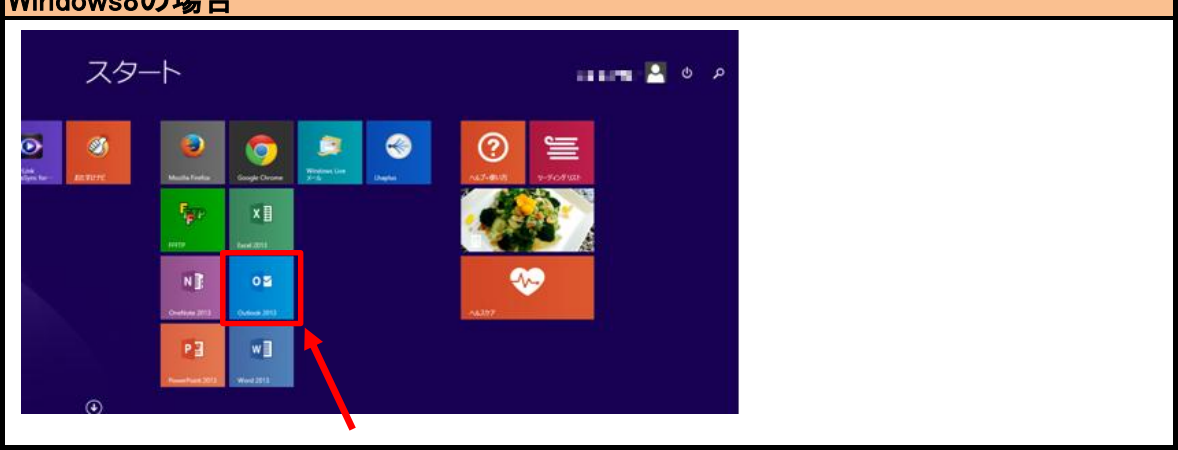

#### STEP2 「ファイル」をクリックします。

| 📴 🗄 🕤 🖕 -                     | Ŧ                                    |       |    |       |                   | 受信日                                                             | ∿レイ - xxxxx@exar                                          | mple.co.jp | o - Outlook |             |                                    |       |             |
|-------------------------------|--------------------------------------|-------|----|-------|-------------------|-----------------------------------------------------------------|-----------------------------------------------------------|------------|-------------|-------------|------------------------------------|-------|-------------|
| ファイル ホーム                      | 送受信                                  | フォルダー | 表示 |       |                   |                                                                 |                                                           |            |             |             |                                    |       |             |
| ー・<br>新しい 新しい<br>電子メール アイテム * | ○○○○○○○○○○○○○○○○○○○○○○○○○○○○○○○○○○○○ |       | 运信 | 全員に返信 | ■ 会議<br>転送 ■ その他・ | <ul> <li>移動:?</li> <li>デーム宛て電子・・・・</li> <li>空 返信して削除</li> </ul> | <ul> <li>□ 上司に転送</li> <li>✓ 完了</li> <li>ダ 新規作成</li> </ul> | 4          | を動 ルール      | OneNote     | <ul><li>未読/</li><li>開封済み</li></ul> | 分類    | フラグの<br>設定、 |
| 新規作成                          | 削                                    | 餘     |    |       | 返信                | クイ                                                              | ック操作                                                      | Est.       | 移動          |             |                                    | タグ    |             |
| 4100000                       | nlo co in                            |       |    | <     | すべて 未読            |                                                                 |                                                           |            |             |             | 現在の                                | ロメールフ | ポックス の      |
| =                             | pie.co.jp                            |       |    |       | ! 章 白 @ 差出人       | 件名                                                              |                                                           |            |             |             |                                    |       | 受信          |
| 受信トレイ                         |                                      |       |    |       |                   |                                                                 |                                                           | 7.         | こに表示するアイモ   | テムは見つか      | つませんでした                            |       |             |
| 下書き                           |                                      |       |    |       |                   |                                                                 |                                                           | -          |             | Dalosta ens |                                    |       |             |
| 送信済みアイテム                      |                                      |       |    |       |                   |                                                                 |                                                           |            |             |             |                                    |       |             |
| 削除済みアイテム                      |                                      |       |    |       |                   |                                                                 |                                                           |            |             |             |                                    |       |             |
| RSS フィード                      |                                      |       |    |       |                   |                                                                 |                                                           |            |             |             |                                    |       |             |
| 送信トレイ                         |                                      |       |    |       |                   |                                                                 |                                                           |            |             |             |                                    |       |             |
| 迷惑メール                         |                                      |       |    |       |                   |                                                                 |                                                           |            |             |             |                                    |       |             |
| 検索フォルダー                       |                                      |       |    |       |                   |                                                                 |                                                           |            |             |             |                                    |       |             |
|                               |                                      |       |    |       |                   |                                                                 |                                                           |            |             |             |                                    |       |             |
|                               |                                      |       |    |       |                   |                                                                 |                                                           |            |             |             |                                    |       |             |
|                               |                                      |       |    |       |                   |                                                                 |                                                           |            |             |             |                                    |       |             |
|                               |                                      |       |    |       |                   |                                                                 |                                                           |            |             |             |                                    |       |             |
|                               |                                      |       |    |       |                   |                                                                 |                                                           |            |             |             |                                    |       |             |

### STEP3 「情報」/「アカウント設定」/「アカウント設定(A)」をクリックします。

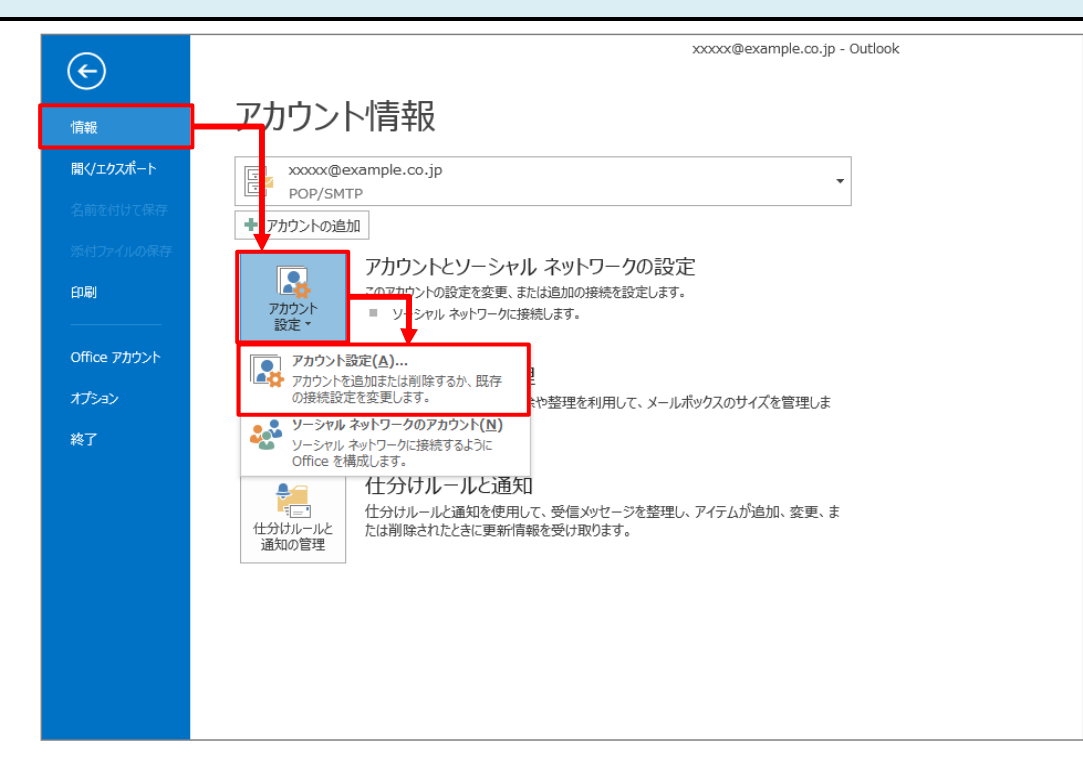

STEP4 設定を変更したいアカウントをダブルクリックします。

| アカウント設定                                                                                                    |
|----------------------------------------------------------------------------------------------------|
| 電子メール アカウント<br>アカウントを追加または削除できます。また、アカウントを選択してその設定を変更できます。                                                                      |
| 電子メール データファイル RSS フィード SharePoint リスト インターネット予定表 公開予定表 アドレス帳                                                                    |
| ☞ 新規(N) 没 修復(R) 曾 変更(A) ♥ 既定に設定(D) × 削除(M) ●                                                                                    |
| 名前 種類                                                                                                    |
|                                                                                                    |
| 選択したアカウントでは、新しいメッセージを次の場所に配信します:                                                                                                |
| フォルダーの変更(F)       xxxxx@example.co.jp¥受信トレイ         データファイル: C:¥Users¥callcenter¥Documents¥Outlook ファイル¥xxxxx@example.co.jp.pst |
| 閉じる(C)                                                                                                    |

## STEP5 「詳細設定」をクリックします。

| ユーザー情報                                  |                                        | アカウント設定のテスト                                                 |  |  |  |
|-----------------------------------------|----------------------------------------|-------------------------------------------------------------|--|--|--|
| 名前(Y):                                  | 観音 太郎                                  | アカウントをテストして、入力内容が正しいかどうかを確認することをお勧め                         |  |  |  |
| 電子メール アドレス(E):                          | xxxxx@example.co.jp                    | 0420                                                        |  |  |  |
| サーバー情報                                  |                                        | アカウント設定のテスト(T)                                              |  |  |  |
| アカウントの種類(A):                            | POP3 V                                 |                                                             |  |  |  |
| 受信メール サーバー(I):                          | pop.example.co.jp                      | <ul> <li>[八八へ] をクリックした5アカウント設定を自動的にテストする<br/>(S)</li> </ul> |  |  |  |
| 送信メール サーバー (SMTP)(O):                   | smtp.example.co.jp                     |                                                             |  |  |  |
| メール サーバーへのログオン情報                        |                                        |                                                             |  |  |  |
| アカウント名(U):                              | xxxxx@example.co.jp                    |                                                             |  |  |  |
| パスワード(P):                               | *****                                  |                                                             |  |  |  |
| ✓パス!                                    | フードを保存する(R)                            |                                                             |  |  |  |
| メール サーバーがセキュリティで保<br>ている場合には、チェック ボックスを | 護されたパスワード認証 (SPA) に対応し<br>オンにしてください(Q) | 詳細設定(M)                                                     |  |  |  |

## STEP6 「詳細設定」タブをクリックします。

| インターネット電子メール設定                 |
|--------------------------------|
| 全般 送信サーバー 詳細設定                 |
| サーバーのポート番号                     |
| 受信サーバー (POP3)(I): 110 標準設定(D)  |
| □ このサーバーは暗号化された接続 (SSL) が必要(E) |
| 送信サーバー (SMTP)(O): 587          |
| 使用する暗号化接続の種類(C): なし ▼          |
| サーバーのタイムアウト(T)                 |
| 短い 長い 1分                       |
|                                |
| ● ● サーバーにメッセージのコビーを置く(L)       |
|                                |
|                                |
|                                |
|                                |
|                                |
|                                |
| 4 ON +7700                     |

| 配信          |                           |                                                                   |
|-------------|---------------------------|-------------------------------------------------------------------|
|             | ①サーバーにメッセー<br>ジのコピーを置く(L) | チェックを入れます。                                                        |
|             |                           | 同じメールを別のパソコンでも受信する場合には、チェックを入れてください。                              |
|             | ②サーバから削除する<br>(R)         | チェックを入れます。                                                        |
|             |                           | チェックを入れない場合、メールサーバ上<br>のメールボックスの空きが無くなり、メール<br>が受信できなくなる可能性があります。 |
|             | <mark>③</mark> x日後        | サーバーにメールを残す日数を<br>指定します。                                          |
|             |                           | サーバからの削除は、メールソフトからの<br>送受信タイミングで実施されます。                           |
| <b>4</b> [( | DK]ボタン                    | クリックします。                                                          |

# STEP7 「次へ(N)>」をクリックします。

|                                           | アカウントの                                 | D変更                                                        |
|-------------------------------------------|----------------------------------------|------------------------------------------------------------|
| POP と IMAP のアカウント設定<br>お使いのアカウントのメール サー   | バーの設定を入力してください。                        | ×.                                                         |
| ユーザー情報                                    |                                        | アカウント設定のテスト                                                |
| 名前(Y):                                    | 観音 太郎                                  | アカウントをテストして、入力内容が正しいかどうかを確認することをお勧め<br>します                 |
| 電子メール アドレス(E):                            | xxxxx@example.co.jp                    | 06.3.                                                      |
| サーバー情報                                    |                                        | アカウント設定のテスト(T)                                             |
| アカウントの種類(A):                              | POP3 V                                 |                                                            |
| 受信メール サーバー(I):                            | pop.example.co.jp                      | <ul> <li>[八へ] をクリックしたちアカワント設定を目割的にテスト9る<br/>(S)</li> </ul> |
| 送信メール サーバー (SMTP)(O):                     | smtp.example.co.jp                     |                                                            |
| メール サーバーへのログオン情報                          |                                        |                                                            |
| アカウント名(U):                                | xxxxx@example.co.jp                    |                                                            |
| パスワード(P):                                 | *****                                  |                                                            |
| ✓ パス5                                     | フードを保存する(R)                            |                                                            |
| □ メール サーバーがセキュリティで保<br>ている場合には、チェック ポックスを | 護されたパスワード認証 (SPA) に対応し<br>オンにしてください(Q) | 詳細設定(M)                                                    |
|                                           |                                        | < 戻る(B) 次へ(N) > キャンセル                                      |

STEP8 「完了」をクリックします。

| アカウントの変更                       | × |
|--------------------------------|---|
|                                |   |
| すべて完了しました                      |   |
| アカウントのセットアップに必要な情報がすべて入力されました。 |   |
|                                |   |
|                                |   |
|                                |   |
|                                |   |
|                                |   |
|                                |   |
|                                |   |
|                                |   |
| < 戻る(B) 完了                     |   |